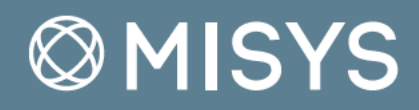

# **BRANCH TELLER**

# Selected Topics from the User Guide

1.2/ BT12UG

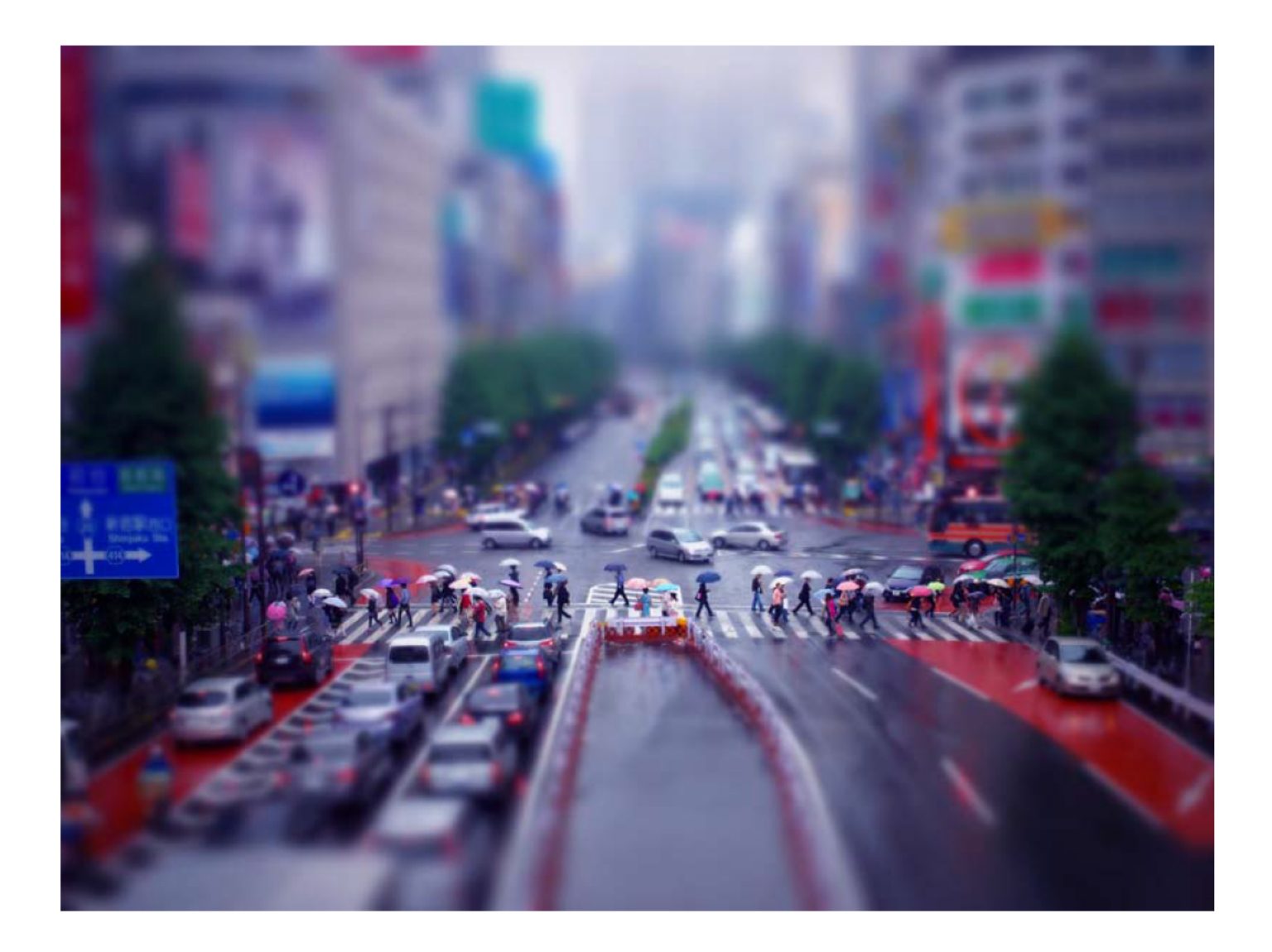

### **Copyrights and Trademarks**

No part of this document may be copied, transmitted, reproduced, or stored in any way or by any means whether digital, electronic, mechanical or otherwise, without the express prior written permission of the store of the store

Issued: 2012

Document name and version: BT12UG/UB 1.0

The use of this document is subject to the terms and conditions of the licence agreement under which it is supplied.

| This document applies to version 1.2 of | Branch Teller and all subsequent versions unless otherwise indicated in new |
|-----------------------------------------|-----------------------------------------------------------------------------|
| editions.                               | ·                                                                           |

### **Disclaimers**

The software may contain features not referred to in this document. It is also possible that this document contains references to features that are not available on your system or within the terms of your license agreement. Such references do not necessarily mean that these features will be made available to you.

This document is subject to modification and, while every effort is made to ensure its accuracy, it may contain typographical or similar inadvertent errors.

This document may contain examples of data and reports used in typical business operations including the names of individuals, companies and institutions. These names are fictitious and any similarity to actual parties is coincidental.

### **External Websites**

This document may include references to third party websites. While we try to ensure that these references are correct at the time of publication, we do not control the content or structure of these third party websites and accept no responsibility for the continuing accuracy or relevance of these references.

### Feedback

We welcome your suggestions and feedback on this document. Please address any comments and questions to your local Misys representative.

### Audience

This document is intended primarily for anyone wishing to install Brane Brane analysts, solution managers, developers and professional services.

Branch Teller. It may also be of interest to business

# **Table of Contents**

| 1 | Int | troduction                                      | .1 |
|---|-----|-------------------------------------------------|----|
| 1 | 1.1 | Related Documentation                           | .1 |
| 2 | Те  | eller Quick Tutorial                            | .2 |
| 2 | 2.1 | Initiating Transactions                         | .2 |
| 2 | 2.2 | Populating Fields                               | .2 |
| 2 | 2.3 | Advancing through the Teller Transaction Stages | .3 |
| 3 | Те  | eller Cash and Funds Transfer Transactions      | .5 |
| 3 | 3.1 | Depositing Cash in the Same Currency            | .5 |
| 3 | 3.2 | Withdrawing Cash in Cross Currency              | .9 |
| 3 | 3.3 | Exchanging Cash                                 | 10 |
| 3 | 3.4 | Transfer of Funds between Accounts              | 13 |
|   | 3.4 | 4.1 Transferring Funds in the Same Currency     | 13 |
|   | 3.4 | 4.2 Transferring Funds in Different Currencies  | 14 |

# **1** Introduction

The Branch Teller User Guide describes the processes and procedures involved in handling the day-to-day operations in a bank's branch. This document is organized into Operations and Transactions, and further subdivided into Supervisor and Teller roles.

Where necessary, sample procedures are provided to guide the user. However, the procedures shown here may differ slightly from your environment depending on your bank's policy and host configuration.

For more information about Branch Teller configurations, see the Administrator Guide.

Teller

# 1.1 Related Documentation

The Branch Teller documentation set, which includes the ones listed below is located at the **Documentation** folder of your **BFBT** delivery folder.

| Document Name                                            | Description                                                                                                    |
|----------------------------------------------------------|----------------------------------------------------------------------------------------------------|
| Branch Teller<br>Installation and<br>Configuration Guide | Describes how to install and configure the Branch Teller (BFBT) system and its prerequisites.                                                                                                    |
| Branch Teller<br>Administrator Guide                     | Describes the processes and procedures performed by a Branch Teller System or Database Administrator.                                                                                                    |
| CBS<br>Specifications Guide                              | Describes all functionalities and technical details of the interfaces exposed by the BankFusion CBS components.                                                                                                    |
| CBS Data Dictionary                                      | Provides information about the data types defined in CBS. The bank's development team can use this document as a guide in defining schemas (XSDs), in extending CBS interfaces, and in defining the bank's own common components. |

# 2 Teller Quick Tutorial

This section provides a quick summary on how standard Teller transactions are initiated, how transaction field values are entered, and how the Teller transaction stages progress.

# 2.1 Initiating Transactions

Teller transactions and operations are initiated by navigating to the **Processes** (<sup>®</sup>) tab, and selecting the desired transaction or operation from the menu.

In the following example, the user navigates to **Teller Transactions > Deposits**, and selects the **Cash Deposit Same Currency** menu item.

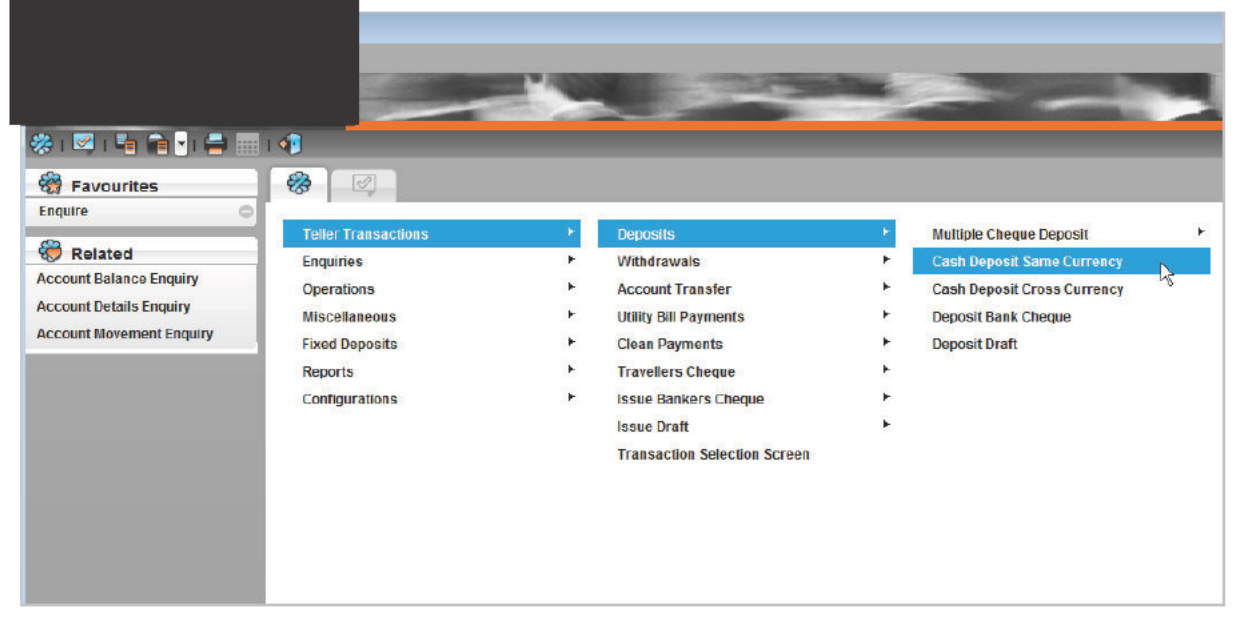

The action initiates the transaction and opens a new **Cash Deposit** transaction tab next to the **Processes** tab.

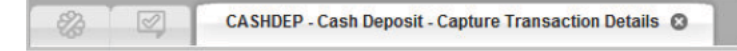

# 2.2 Populating Fields

Transaction fields can auto-populate by default depending on the transaction definition. Red field borders indicate a mandatory field. To populate a field, place your cursor on the field and enter a

#### value

| 🏦 👁 🌩 🌩           | CASHDEP - Cash Deposit - Cap                                                                                                    | oture Transaction Details |   |
|-------------------|----------------------------------------------------------------------------------------------------|---------------------------|---|
| Branch:           | Bank Fusion Teller                                                                                                    | A Transaction Reference:  |   |
| Customer:         |                                                                                                    |                           |   |
| Account:          | Standard Account Id 👻                                                                                                    |                           | P |
| Standard Account: |                                                                                                    |                           |   |
| Currency:         | USD * US DOLLARS                                                                                                    |                           |   |
| Cash Amount:      | 1,000.00                                                                                                    |                           |   |
| Value Date:       | 28/03/12                                                                                                    |                           |   |
| Reference:        | An official and the second second secon |                           |   |
| Narrative 1:      | Cash Deposit - Account Currenc                                                                                                    | y                         |   |
| Narrative 2:      |                                                                                                    |                           |   |
| Narrative 3:      |                                                                                                    |                           |   |
| Narrative 4:      |                                                                                                    |                           |   |

**Note:** Some fields such as account numbers must be validated on entry. You must hit the tab key to advance the cursor to the next field and initiate the validation.

# 2.3 Advancing through the Teller Transaction Stages

Teller transactions go through a set of stages from initiation to completion. Clicking **Next** ( $\frown$ ) on the transaction screen advances the transaction to the next stage, except when warnings or errors are encountered.

The following table lists which transaction stages are required, and which stages appear only when enabled in the transaction by an administrator.

| Transaction<br>Stage              | Mandatory/Enabled<br>Stage | Description                                                                                                    |
|-----------------------------------|----------------------------|----------------------------------------------------------------------------------------------------|
| Capture<br>Transaction<br>Details | Mandatory                  | This stage enables the Teller to enter the relevant values for the transaction. Clicking <b>Next</b> submits the values for validation (to be compared against a set of rules and requirements). The outcome can be:                                                                                                    |
|                                   |                            | <ul> <li>The transaction is advanced to the Accept<br/>Transaction screen.</li> </ul>                                                                                                    |
|                                   |                            | <ul> <li>A transaction referral is raised for Supervisor<br/>approval.</li> </ul>                                                                                                    |
|                                   |                            | <ul> <li>An error or warning is displayed.</li> </ul>                                                                                                    |
| Transaction<br>Referral           | Enabled                    | This stage displays a separate referral window that lists the limits<br>triggered by the transaction. For example, a maximum amount for cash<br>withdrawals can be set for a specific currency, or the initiation of the<br>transaction itself may require supervisor approval. The Teller must send<br>the referral requests to a Supervisor for the transaction to proceed.<br>The Teller can choose to: |
|                                   |                            | <ul> <li>Send the referrals to the Supervisor.</li> </ul>                                                                                                    |
|                                   |                            | <ul> <li>Go back to the previous stage to change an entry.</li> </ul>                                                                                                    |
|                                   |                            | See Raising a Referral and Approving a Referral for more information.                                                                                                    |
| Accept<br>Transaction             | Mandatory                  | This stage displays the transaction details with the charges and taxes<br>accounted for. A Teller user may still change some transaction details at<br>this stage.<br>The outcome can be:                                                                                                    |
|                                   |                            | <ul> <li>The transaction is advanced to the Confirm<br/>Transaction screen.</li> </ul>                                                                                                    |

| Transaction<br>Stage        | Mandatory/Enabled<br>Stage | Description                                                                                                    |
|-----------------------------|----------------------------|----------------------------------------------------------------------------------------------------|
|                             |                            | <ul> <li>The transaction is advanced to the View/Amend<br/>Charges screen.</li> </ul>                                                                                                    |
|                             |                            | The Signature Verification window appears.                                                                                                    |
|                             |                            | <ul> <li>A referral is raised for supervisor approval.</li> </ul>                                                                                                    |
|                             |                            | <ul> <li>An error or warning is displayed.</li> </ul>                                                                                                    |
| View/Amend<br>Charges       | Enabled                    | This stage displays the charges related to the transaction.<br>Depending on how the charges are setup in your bank, a Teller can<br>amend or waive the charges.                                                                                                    |
|                             |                            | The outcome can be:                                                                                                    |
|                             |                            | <ul> <li>The transaction is advanced to the Confirm<br/>Transaction screen.</li> </ul>                                                                                                    |
|                             |                            | The Signature Verification window appears.                                                                                                    |
|                             |                            | <ul> <li>A referral is raised for supervisor approval.</li> </ul>                                                                                                    |
|                             |                            | <ul> <li>An error or warning is displayed.</li> </ul>                                                                                                    |
|                             |                            | See Amending or Waiving a Transaction Charge for more<br>information                                                                                                    |
| Signature<br>Verification   | Enabled                    | This stage opens a separate signature window that the Teller can use as reference for identity verification. The outcome can be:                                                                                                    |
|                             |                            | <ul> <li>The signature is verified and the transaction is<br/>advanced to the Confirm Transaction screen.</li> </ul>                                                                                                    |
|                             |                            | <ul> <li>The signature is not verified and a referral is raised<br/>for supervisor action.</li> </ul>                                                                                                    |
|                             |                            | See Signature Verification for more information.                                                                                                    |
| Add<br>Denominations        | Enabled                    | This stage enables the Teller to enumerate the denominations used in the transaction.                                                                                                    |
| Confirm<br>Transaction      | Mandatory                  | This stage indicates that the transaction is complete and the details are<br>posted. For transactions with Currency Denomination Control enabled,<br>the Teller can view the denominations used by clicking <b>Display</b><br><b>Denomination</b> in the <b>Related</b> pane.<br>Depending on how the transaction is configured, it may advance to the<br><b>Print Transaction Advice</b> stage or complete the transaction. |
| Print Transaction<br>Advice | Enabled                    | This stage enables the printing of transaction advice or confirmation slips. See Transaction Advice Printing for more information.                                                                                                    |
| Passbook<br>Printing        | Enabled                    | This stage enables passbook printing for enabled accounts. See Passbook Printing Operations for more information.                                                                                                    |

For a demonstration of the Teller transaction stages at work, see <u>Depositing Cash in the Same</u> <u>Currency</u>.

# **3 Teller Cash and Funds Transfer Transactions**

These transactions enable a customer to deposit and withdraw cash, encash a cheque, and exchange cash in various currencies.

### 3.1 Depositing Cash in the Same Currency

This example features a deposit transaction with Referral, Denomination Control, Print Transaction Advice, and Passbook Printing stages.

**Note:** You must be logged into a holding location with the relevant currency to perform this transaction.

To deposit cash in the same currency:

 Select Teller Transactions > Deposit > Cash Deposit Same Currency. The Capture Transaction Details screen appears.

| 🛠 🎰 🗇 🔶 🖈     | CASHDEP - Cash Deposit - Capture Transaction Details |
|---------------|------------------------------------------------------|
|               |                                                      |
|               |                                                      |
| Account:      | Standard Account Id                                  |
|               |                                                      |
| Has Passbook: |                                                      |
| Currency:     | *                                                    |
| Cash Amount:  |                                                      |
| Value Date:   |                                                      |
| Reference:    |                                                      |
| Narrative 1:  |                                                      |
| Narrative 2:  |                                                      |
| Narrative 3:  |                                                      |
| Narrative 4:  |                                                      |

#### 2. Populate the following fields:

| Field                       | Description                                                                                                    |
|-----------------------------|----------------------------------------------------------------------------------------------------|
| Account                     | This field accepts standard or IBAN account numbers. The account can be manually entered, or can be searched by clicking the Search icon. |
| Has Passbook                | For passbook-enabled accounts. Tick this check box if the depositor brought the passbook.                                                 |
| Cash Amount and<br>Currency | For same-currency transactions, the cash currency must match the account currency.                                                        |
| Value Date                  | You can accept the default value or choose a date within a valid range. Some                                                              |
|                             | transactions require the value date to be the same as the current business date.                                                          |
| Reference                   | Reference text for the transaction.                                                                                                    |
| Narrative                   | Depending on the transaction's settings, the number of narrative lines required may                                                       |

© Copyright Misys 2012. All rights reserved.

| Fiel | d              | Description                                                        |
|------|----------------|--------------------------------------------------------------------|
|      |                | vary. In this example, the first narrative line is required.       |
| 3.   | Click Next. A  | referral is raised for Supervisor approval.                        |
|      | Cash Deposit   | Same Currency                                                      |
|      | Approval requi | red for following items:                                           |
|      |                | Referral Description                                               |
|      | Referral. Refe | r: 300-00022 Asking Approval for CASHDEP.                          |
|      | Referral. Refe | r: 302-00153 Limit violated for GBP currency, Refer To Supervisor. |
|      | 4              | •                                                                  |
|      | Do you want to | ask for approval or go back?<br>Ask For Approval Go Back           |

- 4. Click Ask for Approval.
  - a. The referral is sent to your Supervisor.
  - b. Once approved, you are notified through a flashing icon in the BFTC toolbar accompanied by a short audible alert.
  - c. The transaction resumes in the Accept Transaction screen.

| Branch:           | Bank Fusion Teller A Transaction Reference: |   |
|-------------------|---------------------------------------------|---|
| Customer:         |                                             |   |
| Account:          | Standard Account Id 👻                       | P |
| Standard Account: |                                             |   |
| Currency:         | ÷                                           |   |
| Cash Amount:      |                                             |   |
| Value Date:       |                                             |   |
| Reference:        |                                             |   |
| Narrative 1:      |                                             | 1 |
| Narrative 2:      |                                             |   |
| Narrative 3:      |                                             |   |
| Narrative 4:      |                                             |   |
| Credit Amount:    |                                             |   |
| Charges:          |                                             |   |

5. Click Next. The following screen appears.

| 👸 Related | 🔜 🖈 🎰 🗣 📢    | a 📥 📥     | d Denominati | ons |
|-----------|--------------|-----------|--------------|-----|
| /erify    | Receive:     |           |              |     |
|           | Denomination | Available | Receive      | Pay |
|           | 500.00       | 10004     | 0            | C   |
|           | 100.00       | 100000    | 1            | C   |
|           | 50.00        | 100000    | 0            | C   |
|           | 10.00        | 100000    | 0            | C   |
|           | 5.00         | 100000    | 0            | C   |
|           | 2.00         | 100000    | 0            | C   |
|           | 1.00         | 100000    | 0            | C   |
|           | 0.50         | 100000    | 0            | C   |
|           | 0.20         | 100000    | 0            | C   |
|           |              |           | -            |     |

- 6. Enter the denomination details of the transaction.
  - a. Click the **Denomination** (row) and **Receive** (column) and enter the number of notes or coins.
  - b. Click **Verify** under the **Related** pane. The denomination breakdown is verified against the deposit amount.
- 7. Click Next. The Confirm Transaction screen appears.

| 💱 🗇 🗣 🖷 🍎 🕐       | CASHDEP - Cash Deposit - Confirm Transaction |                        |  |
|-------------------|----------------------------------------------|------------------------|--|
| Branch:           |                                              | Transaction Reference: |  |
|                   |                                              |                        |  |
| Customer:         |                                              | Host Reference:        |  |
| Account:          |                                              | Booked Balance:        |  |
| Standard Account: |                                              | Cleared Balance:       |  |
| Has Passbook:     | V                                            |                        |  |
| Currency:         |                                              |                        |  |
| Cash Amount:      |                                              |                        |  |
| Value Date:       |                                              |                        |  |
| Reference:        |                                              |                        |  |
| Narrative1:       |                                              |                        |  |
| Narrative2:       |                                              |                        |  |
| Narrative3:       |                                              |                        |  |
| Narrative4:       |                                              |                        |  |
| Credit Amount:    |                                              |                        |  |
| Charges:          |                                              |                        |  |

8. Click Next. The Print Advice screen appears.

| 1        | ransaction Code: | CASHDEP                 |         |
|----------|------------------|-------------------------|---------|
|          | Description:     | Cash Deposit            |         |
| Sel      |                  | Transaction Advice Name | Prin    |
| <b>~</b> | CashDepositAdvi  | ce.frm                  | <b></b> |
|          |                  |                         |         |
|          |                  |                         |         |
|          |                  |                         |         |
|          |                  |                         |         |
|          |                  |                         |         |
|          |                  |                         |         |
|          |                  |                         |         |
|          |                  |                         |         |

**Note:** You can skip the transaction advice and passbook printing by closing the process tab. Once skipped, a transaction advice cannot be re-printed later.

9. Select the transaction advices to print and enter the number of copies. Click **Next** to start printing. A confirmation message is displayed once printing is complete.

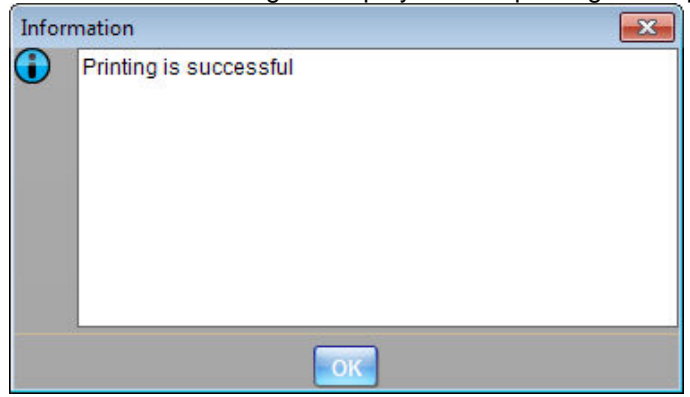

10. Click Next. The Passbook Printing screen appears.

| 🖈 🗄 👁 🔶 🌩                | Passbook Printing |
|--------------------------|-------------------|
| Insert new passbook page |                   |
|                          |                   |
|                          |                   |
|                          |                   |
|                          |                   |
|                          |                   |
|                          |                   |
|                          |                   |

11. Follow the displayed instructions to update the passbook.

# 3.2 Withdrawing Cash in Cross Currency

This transaction enables a customer to withdraw cash in a currency that is different from the account currency.

**Note:** You must be logged into a holding location with the relevant currency to perform this transaction.

To withdraw cash in cross currency:

1. Select Teller Transactions > Withdrawals > Cash Withdrawal Cross Currency. The Capture Transaction Details screen appears.

| 🕆 💮 🔶 👘 🔿 🛣       | ASHWITH - Cross Currency Cash Withdrawal - Capture Transaction Details |
|-------------------|------------------------------------------------------------------------|
| Branch:           |                                                                        |
| Debit Customer:   |                                                                        |
| Debit Account:    | Standard Account Id 👻                                                  |
| Standard Account: |                                                                        |
| Has Passbook:     |                                                                        |
| Cash Amount:      | *                                                                      |
| Debit Amount:     |                                                                        |
| Exchange Rate:    |                                                                        |
| Value Date:       |                                                                        |
| Reference:        |                                                                        |
| Narrative 1:      |                                                                        |
| Narrative 2:      |                                                                        |
| Narrative 3:      |                                                                        |
| Narrative 4:      |                                                                        |

### 2. Populate the following fields:

| Field Name       | Description                                                                                                    |
|------------------|----------------------------------------------------------------------------------------------------|
| Debit<br>Account | This field accepts standard or IBAN account numbers. The account can be manually entered, or<br>can be searched by clicking the Search icon. |
| Cash<br>Currency | For cross-currency transactions, the cash currency must be different from the account currency.                                              |
| Cash<br>Amount   | Amount of cash to be withdrawn.                                                                                                    |
| Value Date       | For cash withdrawals, the value date must be the same as the transaction date.                                                               |
| Reference        | Reference text for the transaction.                                                                                                    |
| Narrative        | Depending on the transaction's settings, the number of narrative lines required may vary.                                                    |

| Pay:         Denomination       Available       Pay       Received         500.00       10000       0       1         100.00       100000       0       1         50.00       100000       0       1         50.00       100000       0       1         50.00       100000       0       1         50.00       100000       0       1         50.00       100000       0       1         10.00       100000       0       1         0.60       100000       0       1         0.50       100000       0       1         0.50       100000       0       1         0.50       100000       0       1         0.50       100000       0       1         0.50       100000       0       1         1       1       1       1       1         1       1       1       1       1         100000       0       0       1       1         100000       0       0       1       1         100000       0       1       1       1 <t< th=""><th>Aug Deni</th><th></th><th></th><th></th><th></th></t<>                                                                                                    | Aug Deni |             |                  |          |              |
|----------------------------------------------------------------------------------------------------|----------|-------------|------------------|----------|--------------|
| Denomination         Available         Pay         Received           500.00         10000         0         0           100.00         10000         0         0           10.00         10000         0         0           10.00         10000         0         0           10.00         10000         0         0           10.00         100000         0         0           10.00         100000         0         0           0.060         100000         0         0           0.50         100000         0         0           0.50         100000         0         0           0.50         100000         0         0           0.20         100000         0         0           1         100000         0         0                                                                                                    |          | Pay         | y:               |          |              |
| 500.00       10000       0         100.00       100000       0         10.00       100000       0         1.00       100000       0         1.00       100000       0         0.60       100000       0         0.50       100000       0         0.50       100000       0         0.20       100000       0         1                                                                                                    |          | Denominatio | on Available     | Pay      | Receive      |
| 100.00       10000       1         50.00       100000       0         10.00       100000       0         5.00       100000       0         1.00       100000       0         0.60       100000       0         0.50       100000       0         0.20       100000       0         4                                                                                                    |          | 500.        | .00 10000        | 0        | 0 *          |
| 50.00 100000 0<br>10.00 100000 0<br>5.00 100000 0<br>1.00 100000 0<br>0.60 100000 0<br>0.20 100000 0<br>↓<br>Paid Amount:<br>Received Amount:<br>Difference:                                                                                                    |          | 100.        | .00 10000        | 1        | 0            |
| 10.00 100000 0<br>5.00 100000 0<br>1.00 100000 0<br>0.60 100000 0<br>0.20 100000 0<br>4<br>Paid Amount:<br>Received Amount:                                                                                                    |          | 50.         | .00 100000       | 0        | 0            |
| 5.00 100000 0<br>1.00 100000 0<br>0.60 100000 0<br>0.20 100000 0<br>100000 0<br>1000000 0<br>1000000 0<br>10000000000 |          | 10.         | .00 100000       | 0        | 0            |
| 1.00 100000 0<br>0.60 100000 0<br>0.50 100000 0<br>100000 0<br>1                                                                                                    |          | 5.          | .00 100000       | 0        | 0            |
| 0.60 100000 0<br>0.50 100000 0<br>0.20 100000 0<br>1                                                                                                    |          | 1.          | .00 100000       | 0        | 0            |
| 0.50 100000 0<br>0.20 100000 0<br>1                                                                                                    |          | 0.          | .60 100000       | 0        | 0            |
| 0.20 100000 0<br>1 Paid Amount: Received Amount: Difference:                                                                                                    |          | 0.          | .50 100000       | 0        | 0            |
| Paid Amount: Received Amount: Difference:                                                                                                    |          | 0.          | .20 100000       | 0        | 0            |
| Paid Amount:<br>Received Amount:<br>Difference:                                                                                                    |          | 4           |                  | -        | 11           |
| Received Amount:<br>Difference:                                                                                                    |          |             | Paid Amount:     |          | 0.0          |
| Difference:                                                                                                    |          |             | Received Amount: |          | 0.0          |
| Difference:                                                                                                    |          |             |                  |          | 2 (2017) (1) |
|                                                                                                    |          |             | Difference:      |          | 0.0          |
| User Note: CASH EUR                                                                                                    |          |             | User Note:       | CASH EUR |              |

3. Click Next. The Add Denominations screen appears.

4. Click the **Denomination** (row) and **Pay** (column) and enter the number of notes or coins.

**Note:** If suggested mix is enabled. The system recommends a suitable denomination mix according to availability and efficient use of large denominations. You can override the suggested mix.

- 5. Click Next. The View/Amend Charges screen appears if enabled in the transaction definition.
- 6. Click Next. The Cash Withdrawal Confirmation screen appears.
- 7. Click Next. The Print Advice screen appears if enabled in the transaction definition.
- 8. Click **Next** to print the transaction advice. A confirmation message is displayed.

### 3.3 Exchanging Cash

A Cash Exchange transaction enables a customer to exchange cash in one currency for cash in another currency. The currency the customer wants to exchange is known as 'buy' currency and the currency the customer requires from the bank is known as 'sell' currency.

Note: You must be logged into a holding location with the relevant currencies available.

To exchange cash:

1. Select Miscellaneous > Exchange Cash. The Capture Transaction Details screen appears.

| · 🕞 👍 🖬 | XCASH | - Exchange Cas | sh - Capture | Transaction Details |
|---------|-------|----------------|--------------|---------------------|
|---------|-------|----------------|--------------|---------------------|

| 🖈 🏦 👁 🔶 🔶 X0        | CASH - Exchange Cash - Capture Transaction Details |  |
|---------------------|----------------------------------------------------|--|
| Branch:             |                                                    |  |
| Buy Currency:       | ÷                                                  |  |
| Sell Currency:      | <u>+</u>                                           |  |
| Exchange Rate:      |                                                    |  |
| Rounding Indicator: | ÷                                                  |  |
| Reference:          |                                                    |  |
| Narrative 1:        |                                                    |  |
| Narrative 2:        |                                                    |  |
| Narrative 3:        |                                                    |  |
| Narrative 4:        |                                                    |  |

### 2. Populate the following fields:

| Field Name            | Description                                                                                                    |  |  |  |  |  |  |  |
|-----------------------|----------------------------------------------------------------------------------------------------|--|--|--|--|--|--|--|
| Buy<br>Currency       | The currency and amount to be received from the customer. You can either enter the Buy or Sell currency, and the system will automatically calculate the corresponding Sell or Buy amount.                               |  |  |  |  |  |  |  |
| Sell Currency         | The currency to be exchanged to the customer. You can either enter the Buy or Sell currency, and the system will automatically calculate the corresponding Sell or Buy amount.                                           |  |  |  |  |  |  |  |
| Exchange<br>Rate      | The exchange rate used for the transaction. Automatically calculated according to the spot rate for the currency pair. The M/D field indicates whether the exchange rate is used to multiply or divide the Buy currency. |  |  |  |  |  |  |  |
| Rounding<br>Indicator | This field accepts: <ul> <li>Denomination Round Down</li> <li>Denomination Round Near</li> <li>Denomination Round Up</li> </ul>                                                                                          |  |  |  |  |  |  |  |
| Reference             | Reference text for the transaction.                                                                                                    |  |  |  |  |  |  |  |
| Narrative             | Depending on the transaction's settings, the number of narrative lines required may vary.                                                                                                    |  |  |  |  |  |  |  |

|                              | ASH - Excl   | ange Cash - Accep | t Transaction |
|------------------------------|--------------|-------------------|---------------|
| Branch:                      | 99-99-99     | Head Office       |               |
| Buy Currency:                | EUR          |                   | Euro          |
| Sell Currency:               | USD          |                   | US Dollars    |
| Exchange Rate:               |              | М                 | Multiply      |
| Rounding Indicator:          | Denomination | Round Down        |               |
| Reference:                   |              |                   |               |
| Narrative 1:                 |              |                   |               |
| Narrative 2:                 |              |                   |               |
| Narrative 3:                 |              |                   |               |
| Narrative 4:                 |              |                   |               |
| Buy Equivalent Amount:       |              | EUR               | Euro          |
| Charges:                     |              | EUR               | Euro          |
| Sell Equivalent Amount:      |              | USD               | US Dollars    |
| Local Currency Charge:       |              | EUR               | Euro          |
| Pay/ Receive Local Currency: |              | EUR               | Euro          |
| Base Currency Equivalent:    |              | EUR               | Euro          |

### 3. Click Next. The Accept Transaction screen appears

#### 4. Click Next. The Add Denomination screen appears.

| Receive:      |           | 123.00  | EUR |   | Pay:            |           | 153.000 | USD     | Cash Back:   | 9.00      | MXN | Pay Out |
|---------------|-----------|---------|-----|---|-----------------|-----------|---------|---------|--------------|-----------|-----|---------|
| Denomination  | Available | Receive | Pay |   | Denomination    | Available | Pay     | Receive | Denomination | Available | Pay | Receive |
| 500.00        | 0         | 0       |     | 0 | 100.00          | 36        | 1       | 0       | 1,000.00     | 63        | 0   |         |
| 200.00        | 6         | 0       |     | 0 | 50.00           | 41        | 1       | 0       | 500.00       | 54        | 0   |         |
| 100.00        | 23        | 1       |     | 0 | 20.00           | 33        | 0       | 0       | 200.00       | 48        | 0   |         |
| 50.00         | 15        | 0       |     | 0 | 10.00           | 39        | 0       | 0       | 100.00       | 37        | 0   |         |
| 20.00         | 16        | 1       |     | 0 | 5.00            | 45        | 0       | 0       | 50.00        | 49        | 0   |         |
| 10.00         | 5         | 0       |     | 0 | 1.00            | 45        | 0       | 0       | 20.00        | 47        | 0   |         |
| 5.00          | 0         | 0       |     | 0 |                 |           |         |         | 1.00         | 99        | 0   |         |
| 0.10          | 30        | 30      |     | 0 |                 |           |         |         |              |           |     |         |
| 0.01          | 0         | 0       |     | 0 |                 |           |         |         |              |           |     |         |
|               |           |         |     |   |                 |           |         |         |              |           |     |         |
| eceived Amoun | t:        |         | 0   |   | Paid Amount     | :         |         | 0       | Paid Amo     | unt:      |     | 0       |
| Paid Amoun    | t:        |         | 0   |   | Received Amount | :         |         | 0       | Received Amo | unt:      |     | 0       |
| Difference    | e:        |         | 0   |   | Difference      |           |         | 0       | Differenc    | e:        |     | 0       |
| Difference    |           |         |     |   |                 |           |         |         |              |           |     |         |

- a. Enter the denomination details of the **Receive** (left) window.
- b. Enter the denomination details of the Pay (middle) window.
- c. Enter the denomination details of the Cash Back (right) window.

**Note:** If suggested mix is enabled, the pay and cash back denominations are suggested by the system. You can override the suggested mix.

- 5. Click Next. The Confirm Transaction screen appears.
- 6. Click Next. The Print Advice screen appears if enabled in the transaction definition.
- 7. Click Next to print the transaction advice. A confirmation message is displayed.

# 3.4 Transfer of Funds between Accounts

The funds transfer transactions enable customers to transfer funds between two of their accounts or between their account and a different customer's account. The teller does not need to be logged into a Holding Location to perform account transfer transactions.

### 3.4.1 Transferring Funds in the Same Currency

To transfer funds between accounts with the same currency:

1. Select Teller Transactions > Account Transfer > Same Currency. The Capture Transaction Details screen appears.

| 🙀 🏦 💎 < 🏟 🗚       | CTFR - Account Transfer - Captu | re Transaction Details |                  |
|-------------------|---------------------------------|------------------------|------------------|
| Branch:           | Misys                           | Transact               | ion Reference:   |
| Customer:         |                                 |                        |                  |
| Debit Account:    | Ÿ                               |                        | $\triangleright$ |
| Standard Account: |                                 |                        |                  |
| Credit Customer:  |                                 |                        |                  |
| Credit Account:   | Ý                               |                        | $\triangleright$ |
| Standard Account: |                                 |                        |                  |
| Debit Amount:     |                                 | ÷                      |                  |
| Credit Amount:    |                                 | Ŧ                      |                  |
| Reference:        |                                 |                        | Value Date:      |
| Narrative 1:      |                                 | Narrative 3:           |                  |
| Narrative 2:      |                                 | Narrative 4:           |                  |
|                   |                                 |                        |                  |

#### 2. Populate the following fields:

| Field Name        | Description                                                                                                    |
|-------------------|----------------------------------------------------------------------------------------------------|
| Debit<br>Account  | The account where the transfer originates. The account can be manually entered, or can be searched by clicking the Search icon.     |
| Credit<br>Account | The account where the transfer is received. The account can be manually entered, or can be<br>searched by clicking the Search icon. |
| Debit<br>Amount   | The amount to be debited from the Debit Account.                                                                                    |
| Credit<br>Amount  | The amount to be credited to the Credit Account.                                                                                    |
| Value Date        | The value date must be the same as business date.                                                                                   |
| Reference         | Reference text for the transaction.                                                                                                 |
| Narrative         | Depending on the transaction's settings, the number of narrative lines required may vary.                                           |

3. Click Next. The Accept Transaction screen appears.

- 4. Click Next. The Confirm Transaction screen appears.
- 5. Click Next. The Print Advice screen appears.
- 6. Click Next to print the transaction advice and complete the transaction.

### 3.4.2 Transferring Funds in Different Currencies

1. Select Teller Transactions > Account Transfer > Cross Currency Account Transfer. The Capture Transaction Details screen appears.

| 🙀 🏦 📀 🗢 🏟 🗚       | CTFR - Account Transfer - Captu | ire Transaction Details |                  |
|-------------------|---------------------------------|-------------------------|------------------|
| Branch:           | Misys                           | Transac                 | tion Reference:  |
| Customer:         |                                 |                         |                  |
| Debit Account:    | ¥ .                             |                         | $\triangleright$ |
| Standard Account: |                                 |                         |                  |
| Credit Customer:  |                                 |                         |                  |
| Credit Account:   | ¥                               |                         |                  |
| Standard Account: |                                 |                         |                  |
| Debit Amount:     |                                 | Ť                       |                  |
| Credit Amount:    |                                 | +                       |                  |
| Reference:        |                                 |                         | Value Date:      |
| Narrative 1:      |                                 | Narrative 3:            |                  |
| Narrative 2:      |                                 | Narrative 4:            |                  |

### 2. Populate the following fields:

| Field<br>Name                                         | Description                                                                                                    |  |  |
|-------------------------------------------------------|----------------------------------------------------------------------------------------------------|--|--|
| Debit<br>Account                                      | The account where the transfer originates. The account can be manually entered, or can be searched by clicking the Search icon.                                                                                                    |  |  |
| Credit<br>Account                                     | The account where the transfer is received. The account can be manually entered, or can be searched by clicking the Search icon.                                                                                                    |  |  |
| Debit<br>Amount                                       | The amount to be debited from the Debit Account. If you enter the value for Debit Amount, the Credit Amount is automatically populated depending on the bank's set charges, and vice versa. The Exchange Rate is automatically retrieved by the system. |  |  |
| Credit<br>Amount                                      | The amount to be credited to the Credit Account. If you enter the value for Credit Amount, the Debit Amount is automatically populated depending on the bank's set charges, and vice versa. The Exchange Rate is automatically retrieved by the system. |  |  |
| Value Date                                            | The value date must be the same as business date.                                                                                                    |  |  |
| Reference                                             | Reference for the transaction.                                                                                                    |  |  |
| Narrative                                             | Depending on the transaction's settings, the number of narrative lines required may vary.                                                                                                    |  |  |
| 3. Click Next. The Accept Transaction screen appears. |                                                                                                    |  |  |

- 4. Click Next. The Confirm Transaction screen appears.
- 5. Click Next. The Print Advice screen appears.
- 6. Click Next to print the transaction advice and complete the transaction.